## **A Tour of Your Stripe Account**

At this time Stripe are working with Event Owl on improving their information presentation for our customers. The following pages takes you as an organiser through the process.

Something to bear in mind with any Merchant Account Provider, including Stripe:

You will build a **Cash Reserve** as you receive payments from your exhibitors. This is sometimes also called a "rolling reserve," "daily discount," "or personal guaranty," a cash reserve is a pool of money held by the merchant account provider to protect against 'losses' caused by a merchant. A cash reserve can be established during the opening of the merchant account by the business providing the funds upfront, <u>or by the merchant account provider holding back a percentage of the merchant's daily sales until the reserve amount is met</u>. **Stripe does NOT take money from your bank account for refunds and so it uses your Cash Reserve to do this! If you do not have sufficient funds in your Stripe reserve you cannot refund the required amount.** 

Cash reserves are usually only imposed on business types that are deemed as "high risk" (which events as we all know are with the UK weather!) when the account is established; however, any business that suffers from a rash of chargebacks or fraudulent transactions may have a cash reserve imposed upon them, often with little or no warning. Cash reserve funds are usually released within 60-90 days from the day that they were first withheld. With a "rolling reserve," the individual transactions that make up the reserve are held and then released at a predetermined interval. Cash reserve policies vary by merchant account provider.

**Cash Transfers** - Stripe will transfer funds to your bank account based on the schedule listed in your dashboard. For example, "Daily - 7 day rolling basis" would mean that charges processed on March 1st would be grouped together and deposited in your account on March 8th, and "Weekly (Monday) - 2 business day rolling basis" would mean that charges processed before a given Thursday will be grouped together and deposited in your account on the following Monday.

Your transfer schedule can be configured to simplify your accounting. We currently offer the option for funds to be transferred daily, weekly (on a custom day of the week), or monthly (on a custom day of the month).

You can see all transfers Stripe attempts to your bank account on your dashboard.

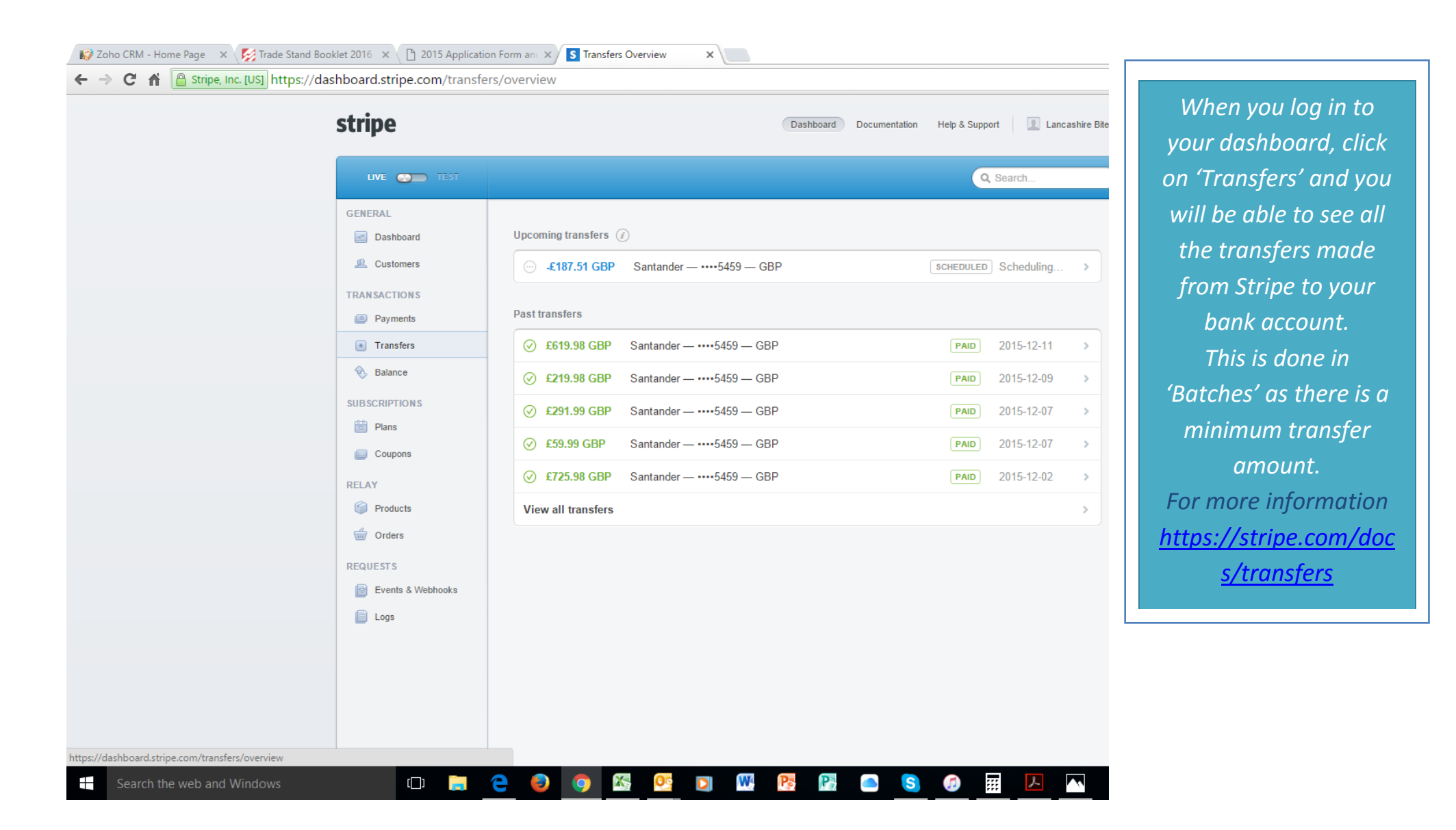

| 🕼 Zoho CRM - Home Page 🛛 🗙 🎉 Trade Stand Booklet 2016 🛛 🗙 🗋 2015 Application Form | n anı 🗙 🔽 Transfer tr_17FequL82Lyirii 🗙                                                                                                    | <u>ک</u>                                                                                                    |
|-----------------------------------------------------------------------------------|----------------------------------------------------------------------------------------------------|----------------------------------------------------------------------------------------------------|
| ← → C f Stripe, Inc. [US] https://dashboard.stripe.com/transfers/tr               | 17FequL82LyiriPDg2WBGsGz                                                                                                    |                                                                                                    |
| stripe                                                                            | Dashboard Documentation Help & Support I Lancashire Bites v                                                                                                    | Each transfer made                                                                                                    |
| LINE 💿 T                                                                          | Q Search                                                                                                    | Into your bank                                                                                                    |
| CENERAL                                                                           | Image: Set 19.98 GBP - tr_17Fequl.82LyiriPDg2WBGsG2     Tarter Overier     Iter prime: Det 11.2015   Deterprime: STRIPE TRANSFER     Momentadas     Image: Set 10.2015     Image: Set 10.2015     Image: Set | account is split in this<br>area into the<br>payments that were<br>made by your<br>exhibitors. In this<br>instance at the<br>bottom of the page<br>you can see TWO<br>payments make up<br>the £619.98 |
| Search the web and Windows                                                        |                                                                                                    | 수 M 변화 및                                                                                                    |

| → C 🔺 🔒 Stripe, Inc. [US] https://dashboard.s             | stripe.com/transfers/tr_17Fe | equL82LyiriPDg2WBGsGz                                                                                   |
|-----------------------------------------------------------|------------------------------|----------------------------------------------------------------------------------------------------|
|                                                           | 20 Cusumers                  |                                                                                                    |
|                                                           | TRANSACTIONS                 |                                                                                                    |
|                                                           | Payments                     | Transfer Overview                                                                                       |
|                                                           | Transfers                    | Date paid: Dec 11, 2015                                                                                 |
|                                                           | 📎 Balance                    | Description: STRIPE TRANSFER                                                                            |
|                                                           | SUB SCRIPTION S              |                                                                                                    |
|                                                           | Plans                        | Metadata 🖉 Edit                                                                                         |
|                                                           | Coupons                      | No metadata                                                                                             |
|                                                           | RELAY                        |                                                                                                    |
|                                                           | Products                     | Bank Account Details                                                                                    |
|                                                           | G Orders                     | Santander                                                                                               |
|                                                           | REQUE ST S                   | ••••5459 – GBP                                                                                          |
|                                                           | Events & Webhooks            |                                                                                                    |
|                                                           | E Logs                       | Transfer Summary                                                                                        |
|                                                           |                              | Count Gross Fees Total                                                                                  |
|                                                           |                              | Charges 2 £835.66 -£15.68 £619.98                                                                       |
|                                                           |                              | Refunds 0 £0.00 £0.00 £0.00                                                                             |
|                                                           |                              | Adjustments 0 £0.00 £0.00 £0.00                                                                         |
|                                                           |                              | Transfer £819.98 GBP                                                                                    |
|                                                           |                              |                                                                                                    |
|                                                           |                              | Transaction Details + Export                                                                            |
|                                                           |                              | Type Description Date Gross Fee Total                                                                   |
|                                                           |                              | Charge New customer from EventOwl 2015/12/04 04:00:10 £512.50 GBP -£12.51 GBP                           |
|                                                           |                              | Champe New customer from EventOwl 2015/12/04 04:00:03 £123.16 GBP -£3.17 GBP £119.99 GBP                |
|                                                           |                              |                                                                                                    |
|                                                           |                              | Viewing 1 – 2 or 2                                                                                      |
|                                                           |                              | Lone                                                                                                    |
|                                                           |                              | Lugs                                                                                                    |
|                                                           |                              | No requests                                                                                             |
|                                                           |                              | Funda                                                                                                   |
|                                                           |                              | Events                                                                                                  |
|                                                           |                              | A transfer of £619.98 should now appear on your bank account statement. 2015/12/11 13:31:18 >           |
|                                                           |                              | A new transfer for £619.98 was created and will be deposited on Friday, Dec 11th. 2015/12/08 08:21:32 > |
| dashboard.stripe.com/payments/ch_1/EAjuL82LyiriPDwDercJik |                              |                                                                                                    |
| Search the web and Windows                                | 🗆 🖸 🦷 🔁 🔮                    | ) 🗿 🖾 隆 💟 🖤 陸 陸 🦲 🔇 🕖 🏢                                                                                 |

The fee's both Event Owl and Stripe charge either you or your exhibitor – depending on whether you absorb or pass them on, are shown just by hovering over the number under 'Fee'.

| C 🕯 🕒 Stripe, Inc. [US] https://dashboa | ard.stripe.com/transfers/tr_17F | FequL82LyiriPDg2WBGsGz                                                                                  |
|-----------------------------------------|---------------------------------|----------------------------------------------------------------------------------------------------|
|                                         | and Casiomers                   |                                                                                                    |
|                                         | Payments                        | Transfer Overview                                                                                       |
|                                         | Transfers                       | Date paid: Dec 11, 2015                                                                                 |
|                                         | 📎 Balance                       | Description: STRIPE TRANSFER                                                                            |
|                                         | SUBSCRIPTIONS                   |                                                                                                    |
|                                         | Plans                           | Metadata // Edit                                                                                        |
|                                         | Coupons                         | No metadata                                                                                             |
|                                         | RELAY                           | Bank Account Details                                                                                    |
|                                         | Grders                          |                                                                                                    |
|                                         | REQUESTS                        | ••••5459 – GBP                                                                                          |
|                                         | Events & Webhooks               |                                                                                                    |
|                                         | E Logs                          | Transfer Summary                                                                                        |
|                                         |                                 | Count Gross Fees Total                                                                                  |
|                                         |                                 | Charges 2 £835.66 -£15.68 £819.98                                                                       |
|                                         |                                 | Adjustments 0 £0.00 £0.00 £0.00                                                                         |
|                                         |                                 | Transfer £819.98 GBP                                                                                    |
|                                         |                                 |                                                                                                    |
|                                         |                                 | Transaction Details + Export                                                                            |
|                                         |                                 | Type Description Date Gross Fee Total                                                                   |
|                                         |                                 | Charge New customer from EventOwl 2015/12/04 04:00:10 £512:50 GBP -£12:51 GBP £499:99 GBP               |
|                                         |                                 | Charge New cust Event ID# 189 - "The Ribble Valley Christmas Fair "; Transaction #377 payment total: £  |
|                                         |                                 | Viewing 1 – 2 of 2 Previous 1 • Next                                                                    |
|                                         |                                 | Logs                                                                                                    |
|                                         |                                 | No requests                                                                                             |
|                                         |                                 | · · · · · · · · · · · · · · · · · · ·                                                                   |
|                                         |                                 | Events                                                                                                  |
|                                         |                                 | A transfer of £619.98 should now appear on your bank account statement. 2015/12/11 13:31:18 >           |
|                                         |                                 | A new transfer for £619.98 was created and will be deposited on Friday, Dec 11th. 2015/12/08 08:21:32 > |

By hovering over the words under 'Description' you will be advised of the event and transaction number – the #ORDER number you will find in your Event Owl Event Organisers Spreadsheet against the exhibitors application.

If you are a multiple event's organiser you might want to separate your bank accounts but it's fairly easy to decipher.

| 🕼 Zoho CRM - Home Page 🛛 🗙 🎼 Trade Stand Booklet 2016 🗙 📋 | ) 2015 Application Form and >                                                                                                    | S Payment ch_17EAjuL82Lyir ×                                                                                                    |                                                                                                    |
|-----------------------------------------------------------|----------------------------------------------------------------------------------------------------|----------------------------------------------------------------------------------------------------|----------------------------------------------------------------------------------------------------|
| ← → C 🖌 🔒 Stripe, Inc. [US] https://dashboard.stripe      | .com/payments/ch_17                                                                                                    | AjuL82LyiriPDwDercJIR                                                                                                    |                                                                                                    |
|                                                           | stripe                                                                                                    | Dashboard Documentation Help & Support I 🔝 Lancashire Biles 🐱                                                                                                    | By clicking on the                                                                                                    |
|                                                           | LIVE TEST<br>GENERAL<br>Cashboard<br>Customers<br>TRANSACTIONS                                                                                                    | C Search  Search  E512.50 GBP  - ch_17EAjuL82LyiriPDwDercJIR  Refund Payment                                                                                                    | each payments finer<br>details.                                                                                                    |
|                                                           | Payments         Transfers         Balance         SUBSCRIPTIONS         Plans         Coupons         RELAY         Products         Orders         RECUE STS         E Logs | Payment Details       ✓ Update Description         Amount:       £512.50 GBP         Fer:       £12.51 0         Date:       2015/12/04 04:00:10         Status:       Paid *         Description:       Event ID# 199 - "The Ribble Valley Christmas Fair "; Transaction #377 payment total: £500.00         Metadata       ✓ Eds         Image:       No metadata         Card       @ Report fraudulent payment         ID:       card_1705BQUL82LyinPDqGrscogB       Origin:       United Kingdom IMB         Name:       Iora@ouniffehogroosts.co.uk       Name:       Satus: 3315         Fingerprint:       Uhr30MZIgxtjuQEFF       Exprints:       5 / 2017         Type:       Visa debit card       On metadata | By clicking either<br>within Payments of<br>Transfers to get to<br>your exhibitor's<br>payment details you'll<br>be able to refund<br>them. |
|                                                           |                                                                                                    | Connections Customer: cus_7R3Xct1Q3mLgEt — lora@cunliffehogroasts.co.uk + Transfer tr_17FequL82LyinPDg2WBGsGz + Receipt History = View Receipt % Send Receipt Payment Sent to lora@cunliffehogroasts.co.uk 2015/12/04 04.00.12                                                                                                    |                                                                                                    |
| Search the web and Windows                                | בי 🔚 🔁 🌖                                                                                                    | 0 📀 🖾 🕵 🛛 🖤 陸 📴 🥌 😒 🕖 🚟 🔼                                                                                                    |                                                                                                    |

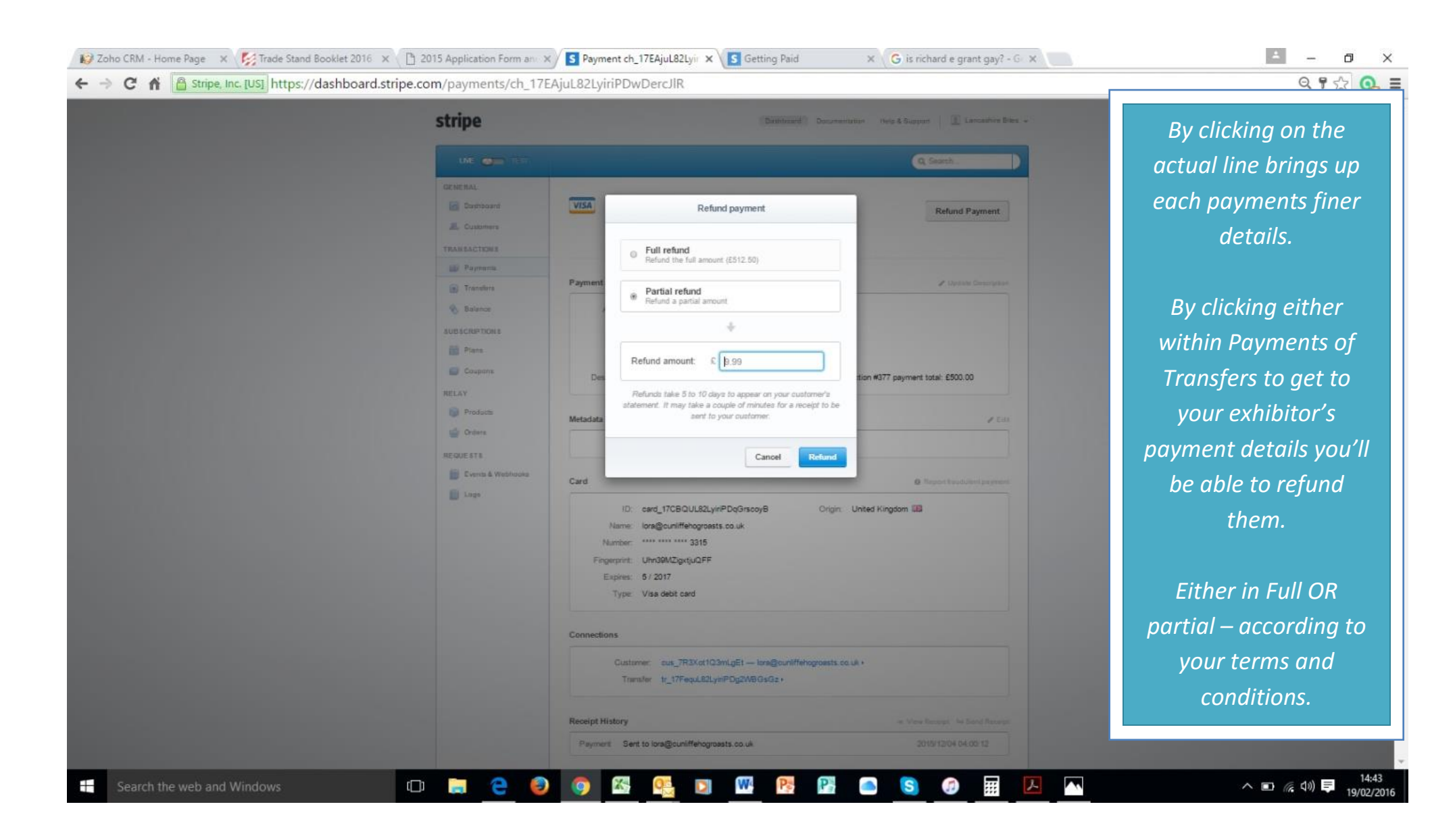

| stripe                                                                                                    | Dashboard Document                                                                                                    | tion Help & Support 🔳 Lancashire Bites 🗸                                                                                    | Let's go back to the                              |
|----------------------------------------------------------------------------------------------------|----------------------------------------------------------------------------------------------------|----------------------------------------------------------------------------------------------------|---------------------------------------------------|
|                                                                                                    |                                                                                                    | Q Search                                                                                                    | Transfer screen again.                            |
| GENERAL<br>Dashboard<br>Customers<br>TRANSACTIONS<br>Payments                                                                                    | Upcoming transfers  Upcoming transfers Upcoming transfers Upcoming tra | SCHEDULED Scheduling >                                                                                                    | This time we will click<br>on View all transfers. |
| Statance       SUBSCRPTIONS       Plans       Coupons       RELAY       Products       Corders       RECUESTS       Events & Webhooks       Logs | ©         £219.98 GBP         Santander —5459 — GBP           ©         £291.99 GBP         Santander —5459 — GBP           ©         £59.99 GBP         Santander —5459 — GBP           ©         £725.98 GBP         Santander —5459 — GBP           View all transfers         View all transfers                                                                                                    | PABD     2015-12-07       PABD     2015-12-07       PABD     2015-12-07       PABD     2015-12-02       PABD     2015-12-02 |                                                   |
| About Blog Jobs Term                                                                                                    | s of Service Privacy Policy Last Account Activity: a few seconds ago                                                                                                    | © Stripe                                                                                                    |                                                   |

| stripe                                                                                                    | Dashboard Docum                                                                                                    | entation Help & Support 🔣 Lancashire Bites 🐱                                                                                                    | You can now see a fu<br>list of all vour                                                            |
|----------------------------------------------------------------------------------------------------|----------------------------------------------------------------------------------------------------|----------------------------------------------------------------------------------------------------|----------------------------------------------------------------------------------------------------|
| LINE                                                                                                    | ारुश                                                                                                    | Q Search                                                                                                    | transactions, so that                                                                               |
| ELLY<br>Customers<br>Course<br>Course<br>Cours | (?)         £619.98 GBP         Santander —5459 — GBP           (?)         £219.98 GBP         Santander —5459 — GBP           (?)         £291.99 GBP         Santander —5459 — GBP           (?)         £299.99 GBP         Santander —5459 — GBP           (?)         £259.99 GBP         Santander —5459 — GBP           (?)         £259.98 GBP         Santander —5459 — GBP           (?)         £1095.95 GBP         Santander —5459 — GBP           (?)         £1095.95 GBP         Santander —5459 — GBP           (?)         £1139.96 GBP         Santander —5459 — GBP           (?)         £819.96 GBP         Santander —5459 — GBP           (?)         £819.96 GBP         Santander —5459 — GBP           (?)         £819.96 GBP         Santander —5459 — GBP           (?)         £819.96 GBP         Santander —5459 — GBP           (?)         £819.96 GBP         Santander —5459 — GBP           (?)         £819.96 GBP         Santander —5459 — GBP           (?)         £819.96 GBP         Santander —5459 — GBP | PADD         2015-12-11         >           PADD         2015-12-07         >           PADD         2015-12-07         >           PADD         2015-12-07         >           PADD         2015-12-07         >           PADD         2015-12-07         >           PADD         2015-12-07         >           PADD         2015-11-20         >           PADD         2015-11-23         >           PADD         2015-11-20         >           PADD         2015-11-17         >           PADD         2015-11-17         >           PADD         2015-11-17         > | reconcile against you<br>bank account.<br>Above the date<br>column you can see<br>the word Export a |
| REGUESTS<br>ie Crents & W<br>ie Logs                                                                                                    | Pebhooks <ul> <li>                   £719.97 GBP</li>                   Santander —5459 — GBP</ul>                                                                                                    | PAID       2015-10-22       >         PAID       2015-10-15       >         PAID       2015-10-14       >         PAID       2015-10-06       >         PAID       2015-10-05       >         PAID       2015-10-05       >         PAID       2015-10-05       >         PAID       2015-10-05       >         PAID       2015-10-05       >         PAID       2015-10-01       >         PAID       2015-00-21       >         PAID       2015-00-21       >                                                                                                    | downloaded for you.                                                                                 |
| About Blog J                                                                                                    | 63 results Iobs Terms of Service Privacy Policy Last Account Activity: a few seconds ago                                                                                                    | Previous Next                                                                                                    |                                                                                                    |

| stripe                                   | Dauthoand Documentation                 | in Help & Support I 🔳 Lancashire Bries 👻 |  |
|------------------------------------------|-----------------------------------------|------------------------------------------|--|
| LINE I I I I I I I I I I I I I I I I I I |                                         | Q Search_                                |  |
| GENERAL                                  | 0 Filers                                | + Export                                 |  |
| Dushboard                                | Es19.98 Export                          | PAID 2015-12-11 >                        |  |
| Lustomers                                | E219.98 Exporting 63 transfers          | (PAID) 2015-12-09 >                      |  |
| TRANSACTIONS                             | © E291.99                               | PAID 2015-12-07 >                        |  |
| Transfers                                | a few seconds remaining                 | PAID 2015-12-07 >                        |  |
| 🗞 Balance                                |                                         | (PAID) 2015-12-02: →                     |  |
| SUB SCRIPTION S                          | Cancel                                  | PAID 2015-11-28 >                        |  |
| Plans                                    | E1,095.95 GBP Santander —5459 — GBP     | PAID 2015-11-23 >                        |  |
| Coupons-                                 | C £687.20 GBP Santander5469 GBP         | PAD 2015-11-20 >                         |  |
| RELAY                                    | C E1,139.96 GBP Santander               | PAID 2015-11-17 >                        |  |
| Orders                                   | (*) £819.96 GBP Santander5469 GBP       | PAID 2015-11-12 >                        |  |
| REQUESTS                                 | ( E735.29 GBP Santander5459 GBP         | PAID 2015-11-11 >                        |  |
| 📓 Events & Webhooks                      | ✓ £719.97 GBP Santander —5459 — GBP     | PAID 2015-10-22 >                        |  |
| Logs                                     | G Et4.44 GBP Santander — ····5459 — GBP | PAD 2016-10-15 >                         |  |
|                                          | C E336.58 GBP Santander                 | PAD 2015-10-14 >                         |  |
|                                          | C 2009.97 GBP Santander                 | 20-01-0-10-08 >                          |  |
|                                          | 221.53 GBP Santander                    | (PAR) 2015-10-05 >                       |  |
|                                          | Contract (Contraction                   | (700) 2015-10-05 3                       |  |
|                                          | E1, 141, 10 GDF Satisfice               | (PHD) 2010-00-01 /                       |  |
|                                          | C \$179.99 GBP Sentender                | (PAD) 2010-021 3                         |  |
|                                          | Cy Endlardan Sanance - House - Cor      | Company And And                          |  |
|                                          |                                         |                                          |  |

| 🐹 🛃 🍤 🗸                 | (24 ×   ₹     |          |                          |                      |                       |            |          |              | transfer           | s (3) - Micro | osoft Excel |           |          |             |            |              |        |        |            |             |              |
|-------------------------|---------------|----------|--------------------------|----------------------|-----------------------|------------|----------|--------------|--------------------|---------------|-------------|-----------|----------|-------------|------------|--------------|--------|--------|------------|-------------|--------------|
| File H                  | lome Inser    | rt Pa    | ge Layout Formulas       | Data Revie           | w View                |            |          |              |                    |               |             |           |          |             |            |              |        |        |            |             |              |
|                         | ut<br>opv -   | Calibri  | * 11 * A                 | ∧ <sup>•</sup> = = = | ð9/*                  | 📑 Wrap Tex | đ        | General      | ¥                  | <b>I</b> S    |             | 20% - Acc | ent4     | 20% - Accen | t5 20%     | - Accent6    | •      | ÷      | <b>*</b>   | Σ Auto      | Sum *        |
| Paste of Fo             | ormat Painter | BI       | <u>u</u> -   🗄 -   🌺 - 🗛 | - = = =              | <b>₹</b> ∎ <b>₹</b> ∎ | 📑 Merge &  | Center 🝷 | <b>∰</b> ∙%, | 00. 0.≯<br>0.≮ 00. | Condition     | al Format   | 40% - Acc | ent1 4   | 10% - Accen | t2 40%     | - Accent3    | Ŧ      | Insert | Delete For | mat 🖉 Clea  | r -          |
| Clipboa                 | ard 🗔         |          | Font                     | G                    | Alignme               | nt         | 5        | Numbe        | r G                | ronnatting    | as table -  |           | Style    | s           |            |              |        |        | Cells      | -           | Edit         |
| B2                      | . <b>.</b> .  | · (=     | ∫∗ tr_17FequL82          | LyiriPDg2WBGs        | Sz                    |            |          |              |                    |               |             |           |          |             |            |              |        |        |            |             |              |
|                         | А             |          | В                        |                      | С                     | D          | E        | F            | G                  | Н             | 1           | J         | K        | L           | М          | N            |        | 0      | Р          | Q           | F            |
| 1 Date                  |               |          | ID                       |                      | Descript              | ic Status  | Currenc  | y Amount     | Fee                | Recipient     | Туре        | Bank Nam  | Bank Acc | o Bank Cou  | r Debit Ca | rc Destinati | ic Cha | rge Co | Charge Gr  | Charge Fees | Char         |
| 2                       | 11/12/20      | 15 00:00 | tr_17FequL82LyiriPDg     | g2WBGsGz             | STRIPE T              | R, paid    | gbp      | 619.98       | 0                  |               | bank_acco   | Santander | 545      | 9 GB        |            |              |        | 2      | 635.66     | 15.68       | 8 61         |
| 3                       | 09/12/20      | 15 00:00 | tr_17EvBiL82LyiriPDH     | QYrwto7              | STRIPE T              | R, paid    | gbp      | 219.98       | 0                  |               | bank_acco   | Santander | 545      | 9 GB        |            |              |        | 2      | 225.82     | 5.84        | 4 21         |
| 4                       | 07/12/20      | 15 00:00 | tr_17ECaeL82LyiriPDv     | vJAqUoiy             | STRIPE T              | R, paid    | gbp      | 291.99       | 0                  |               | bank_acco   | Santander | 545      | 9 GB        |            |              |        | 3      | 299.8      | 7.8         | 1 25         |
| 5                       | 07/12/20      | 15 00:00 | tr_17DqFLL82LyiriPDj     | xb1YiNx              | STRIPE T              | R, paid    | gbp      | 59.99        | 0                  |               | bank_acco   | Santander | 545      | 9 GB        |            |              |        | 1      | 61.68      | 1.69        | 9 E          |
| 6                       | 02/12/20      | 15 00:00 | tr_17CNxbL82LyiriPDF     | RRTF1vBt             | STRIPE T              | R, paid    | gbp      | 725.98       | 0                  |               | bank_acco   | Santander | 545      | 9 GB        |            |              |        | 4      | 744.69     | 18.7        | 1 72         |
| 7                       | 26/11/20      | 15 00:00 | tr_17ACvKL82LyiriPDI     | Mq7FR43              | STRIPE T              | R, paid    | gbp      | 359.98       | 0                  |               | bank_acco   | Santander | 545      | 9 GB        |            |              |        | 2      | 369.26     | 9.28        | 8 35         |
| 8                       | 23/11/20      | 15 00:00 | tr_178lSzL82LyiriPDIA    | qkzGa0               | STRIPE T              | R, paid    | gbp      | 1,095.95     | 0                  |               | bank_acco   | Santander | 545      | 9 GB        |            |              |        | 5      | 1,123.98   | 28.03       | 3 1,09       |
| 9                       | 20/11/20      | 15 00:00 | tr_1783MyL82LyiriPD      | E75OkGvu             | STRIPE T              | R, paid    | gbp      | 687.2        | 0                  |               | bank_acco   | Santander | 545      | 9 GB        |            |              |        | 5      | 705.13     | 17.93       | з (          |
| 10                      | 17/11/20      | 15 00:00 | tr_176xn8L82LyiriPDj     | TAuOIL4              | STRIPE T              | R, paid    | gbp      | 1,139.96     | 0                  |               | bank_acco   | Santander | 545      | 9 GB        |            |              |        | 4      | 1,168.86   | 28.9        | 9 1,13       |
| 11                      | 12/11/20      | 15 00:00 | tr_175BexL82LyiriPDo     | OJpwAwS              | STRIPE T              | R, paid    | gbp      | 819.96       | 0                  |               | bank_acco   | Santander | 545      | 9 GB        |            |              |        | 4      | 840.99     | 21.03       | 3 81         |
| 12                      | 11/11/20      | 15 00:00 | tr_174i1NL82LyiriPDk     | QIIU1yo              | STRIPE T              | R, paid    | gbp      | 735.29       | 0                  |               | bank_acco   | Santander | 545      | 9 GB        |            |              |        | 7      | 1,235.05   | 31.12       | 2 1,20       |
| 13                      | 22/10/20      | 15 00:00 | tr_16xXP1L82LyiriPDn     | ngOAO0nw             | STRIPE T              | R, paid    | gbp      | 719.97       | 0                  |               | bank_acco   | Santander | 545      | 9 GB        |            |              |        | 3      | 738.33     | 18.30       | 5 <b>7</b> 1 |
| 14                      | 15/10/20      | 15 00:00 | tr_16uzMSL82LyiriPDI     | LoVSQX75             | STRIPE T              | R, paid    | gbp      | 14.44        | 0                  |               | bank_acco   | Santander | 545      | 9 GB        |            |              |        | 1      | 15         | 0.56        | 5 1          |
| 15                      | 14/10/20      | 15 00:00 | tr_16ucqZL82LyiriPDR     | 6qA7Naw              | STRIPE T              | R, paid    | gbp      | 336.58       | 0                  |               | bank_acco   | Santander | 545      | 9 GB        |            |              |        | 3      | 345.5      | 8.92        | 2 33         |
| 16                      | 06/10/20      | 15 00:00 | tr_16rjllL82LyiriPDztv   | wn61X                | STRIPE T              | R, paid    | gbp      | 599.97       | 0                  |               | bank_acco   | Santander | 545      | 9 GB        |            |              |        | 3      | 615.38     | 15.43       | 1 59         |
| 17                      | 05/10/20      | 15 00:00 | tr_16rMrHL82LyiriPD0     | GgpIEHmA             | STRIPE T              | R, paid    | gbp      | 321.59       | 0                  |               | bank_acco   | Santander | 545      | 9 GB        |            |              |        | 1      | 329.71     | 8.12        | 2 32         |
| 18                      | 05/10/20      | 15 00:00 | tr_16r0FKL82LyiriPDK     | HXAi5ft              | STRIPE T              | R, paid    | gbp      | 165.59       | 0                  |               | bank_acco   | Santander | 545      | 9 GB        |            |              |        | 1      | 169.88     | 4.2         | 9 16         |
| 19                      | 01/10/20      | 15 00:00 | tr_16puctL82LyiriPDw     | /Pw47bfQ             | STRIPE T              | R, paid    | gbp      | 1,141.15     | 0                  |               | bank_acco   | Santander | 545      | 9 GB        |            |              |        | 5      | 1,170.29   | 29.14       | 4 1,14       |
| 20                      | 21/09/20      | 15 00:00 | tr_16lvQ2L82LyiriPDiF    | P17KZrU              | STRIPE T              | R, paid    | gbp      | 87.72        | 0                  |               | bank_acco   | Santander | 545      | 9 GB        |            |              |        | 2      | 246.32     | 6.34        | 4 23         |
| 21                      | 16/09/20      | 15 00:00 | tr_16kTDgL82LyiriPDC     | DX7T2SPJ             | STRIPE T              | R, paid    | gbp      | 179.99       | 0                  |               | bank_acco   | Santander | 545      | 9 GB        |            |              |        | 1      | 184.63     | 4.64        | 4 17         |
| 22                      | 14/09/20      | 15 00:00 | tr_16jIONL82LyiriPDt0    | GY8UnXX              | STRIPE T              | R, paid    | gbp      | 179.99       | 0                  |               | bank_acco   | Santander | 545      | 9 GB        |            |              |        | 2      | 344.67     | 14.68       | 8 32         |
| 23                      | 24/08/20      | 15 00:00 | tr_16blbpL82LyiriPDG     | imxE7AYL             | STRIPE T              | R, paid    | gbp      | 112.53       | 0                  |               | bank_acco   | Santander | 545      | 9 GB        |            |              |        | 1      | 160.04     | 10.04       | 4            |
| 24                      | 15/07/20      | 15 00:00 | tr_16NFwRL82LyiriPD      | VYYMVQdy             | STRIPE T              | R, paid    | gbp      | 91.6         | 0                  |               | bank_acco   | Santander | 545      | 9 GB        |            |              |        | 2      | 102.86     | 11.20       | 5            |
| 25                      | 13/07/20      | 15 00:00 | tr_16MX0YL82LyiriPD      | YQ4INbki             | STRIPE T              | R paid     | gbp      | 45.8         | 0                  |               | bank_acco   | Santander | 545      | 9 GB        |            |              |        | 1      | 51.43      | 5.63        | 3            |
| 26                      | 09/07/20      | 15 00:00 | tr_16LRbjL82LyiriPDFI    | locSwpU              | STRIPE T              | R paid     | gbp      | 50           | 0                  |               | bank_acco   | Santander | 545      | 9 GB        |            |              |        | 1      | 55.74      | 5.74        | 4            |
| 27                      | 07/07/20      | 15 00:00 | tr 16KMAhL82LyiriPD      | TJqrekYX             | STRIPE T              | R paid     | gbp      | 100          | 0                  |               | bank_acco   | Santander | 545      | 9 GB        |            |              |        | 2      | 102.86     | 2.80        | 5            |
| 28                      | 01/07/20      | 15 00:00 | tr_16IXd1L82LyiriPDp     | NKptM2Q              | STRIPE T              | R paid     | gbp      | 150          | 0                  |               | bank_acco   | Santander | 545      | 9 GB        |            |              |        | 1      | 153.89     | 3.85        | 9            |
| 29                      | 30/06/20      | 15 00:00 | tr_16HopPL82LyiriPD      | 1VvcpRtG             | STRIPE T              | R paid     | gbp      | 50           | 0                  |               | bank_acco   | Santander | 545      | 9 GB        |            |              |        | 1      | 51.43      | 1.43        | 3            |
| 14 4 <b>&gt; &gt; 1</b> | ransfers (3)  | <u>_</u> | · · · ·                  |                      |                       |            |          |              |                    |               |             |           | 4        |             |            |              |        |        |            |             |              |
| Ready                   |               |          |                          |                      |                       |            |          |              |                    |               |             |           |          |             |            |              |        |        |            |             | 100%         |
| Se                      | arch the wel  | b and V  | Vindows                  | (□)                  |                       | 2 🕻        |          |              |                    | W             | Pa          | P3        | S        |             |            | 入 へ          |        |        |            | ^           | 학교 법         |

Here we can see again the payment ID of each of your exhibitor payment transfers.

If you wanted to, you could copy the ID into the search bar in the Transfers page and the site will bring up the respective payments from your exhibitors.

| Zoho CRM - Home Page 🛛 🗙 🌠 Trade Stand Booklet 2016 🗙 🗋 2015 Applicati | on Form and 🗙 🔽 Dashboard | × S Getting Paid           | × G is richard e grant      | t gay? - Gc 🗙                              |
|------------------------------------------------------------------------|---------------------------|----------------------------|-----------------------------|--------------------------------------------|
| → C 🖌 🗎 Stripe, Inc. [US] https://dashboard.stripe.com/dashbo          | oard                      |                            |                             |                                            |
| stripe                                                                 |                           | Dashbo                     | ard Documentation Help & Su | opport 🔲 Lancashire Bites 🗸                |
| LIVE 💽 TEST                                                            |                           |                            |                             | Account Settings<br>Q. tr<br>Send Feedback |
| GENERAL                                                                | C610.02                   | C107 E1                    |                             | Switch to account                          |
| Lasnoard                                                               | Last transfer             | -£ 187.51<br>Next transfer | Total customers             | Total LB CCF Act                           |
| TRANSACTIONS                                                           | Overview                  |                            | (iiii) 02/13/20             | Farm Food Fest     Armas Fair              |
| <ul> <li>Transfers</li> </ul>                                          |                           |                            |                             | Create New Account                         |
| 🚯 Balance                                                              | Gross volume              |                            |                             | Sign Out                                   |
| SUBSCRIPTIONS                                                          | Aut.um                    |                            |                             |                                            |
| Coupons                                                                |                           |                            | •                           | •                                          |
| RELAY                                                                  | 2/13 2/14                 | 2/15 2/16                  | 2/17 2/18                   | 3 Today                                    |
| Gir Orders                                                             | Successful charges        | 0 total                    | Customers created           | 0 total                                    |
| REQUESTS                                                               | 0                         | 0                          | 0                           | 0                                          |
| Events a viebnooks                                                     | 2/13 2/14 2/15 2/18       | 2/17 2/18 Today            | 2/13 2/14 2/15 2/18         | 2/17 2/18 Today                            |
|                                                                        |                           |                            |                             |                                            |
|                                                                        |                           |                            |                             |                                            |
|                                                                        |                           |                            |                             |                                            |
| Search the web and Windows 🔲 🥃                                         | 色 🥘 🤝 🕵                   | D 🗮 💽                      | 🧏 🦲 S 🧭                     | ···                                        |

There are a number of tools you can investigate. Click on your log in name and select Account Settings

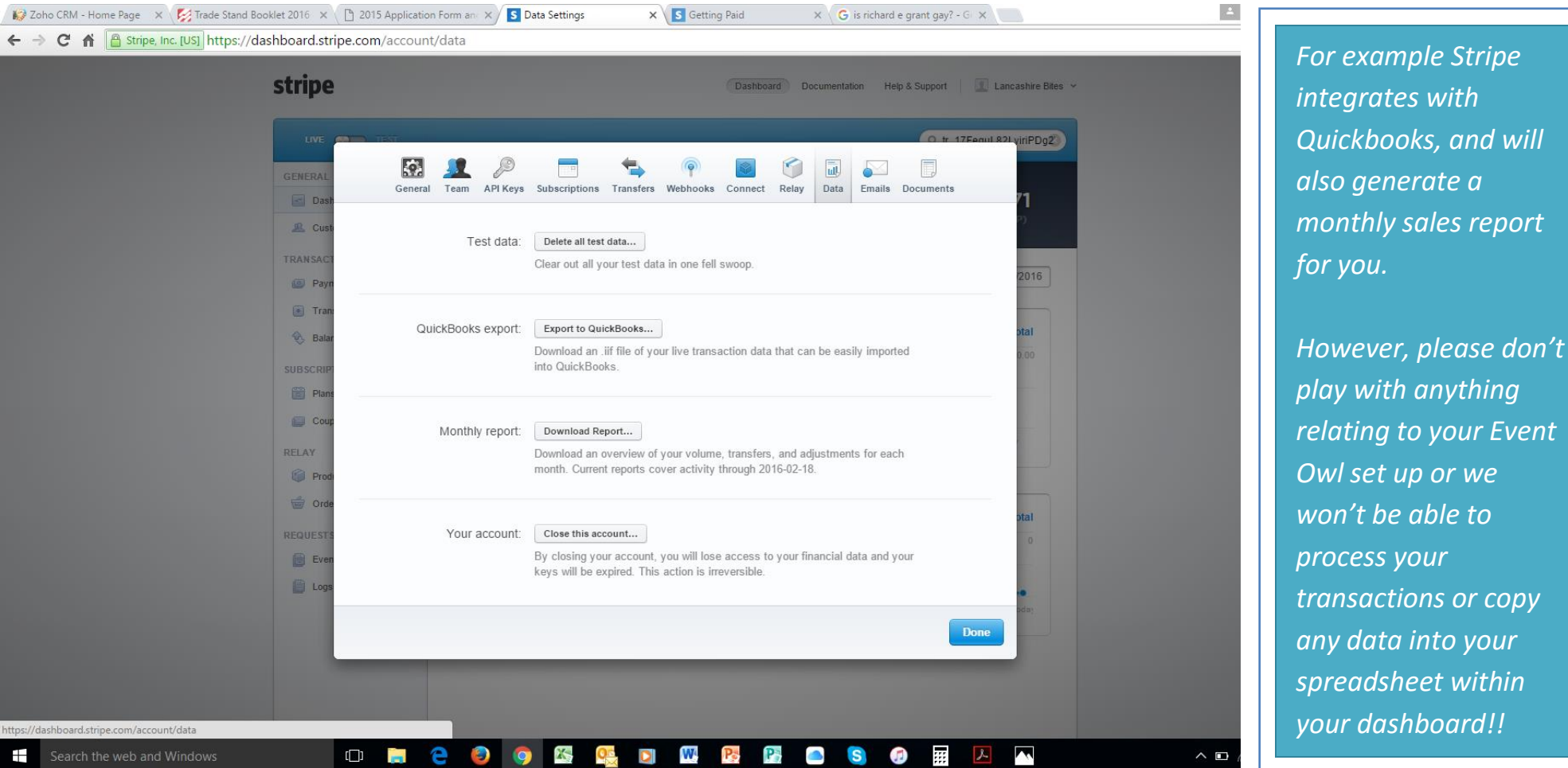

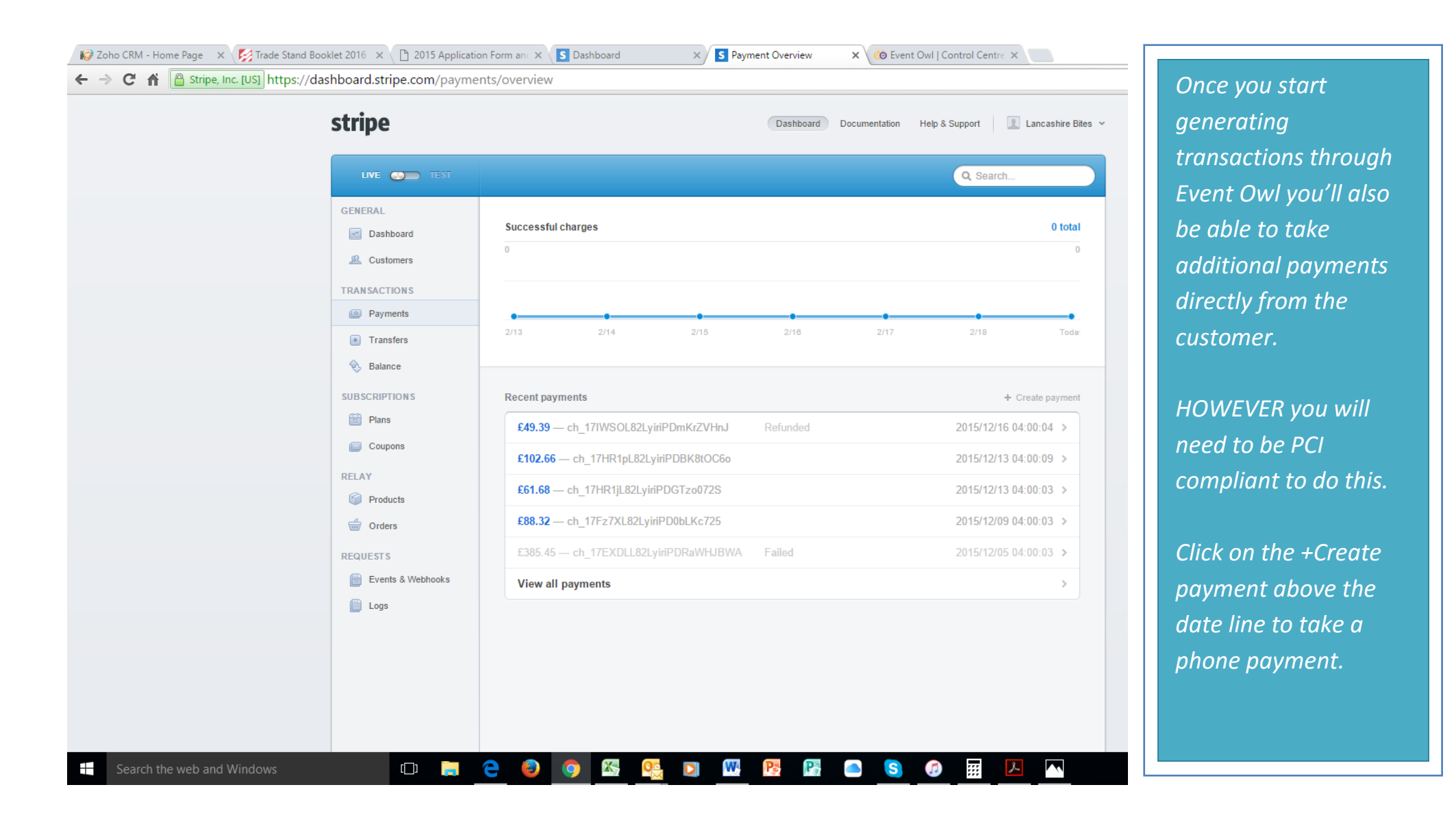

| LIVE 🜑 TEST       |            |                 |                       | Q Search        |         |
|-------------------|------------|-----------------|-----------------------|-----------------|---------|
| GENERAL           | Successfu  | Create a        | a new payment         |                 | 0 total |
| L Customers       | 0          |                 |                       |                 |         |
| TRANSACTIONS      |            | Currency:       | GBP - British Pound 🔻 |                 |         |
| Payments          |            | Amount: £       | 9,99                  | ••              |         |
| Transfers         | 2/13       |                 |                       | 17 2/18         | Toda    |
| 🛞 Balance         |            | Card number:    |                       |                 |         |
| SUBSCRIPTIONS     | Recent pag | CVC:            |                       | + Cre           |         |
| Plans             | £49.39     | Exp. month:     | 02 •                  | 2015/12/16 04:0 | 00:04 > |
| Coupons           | £102.66    | Eve year        | 2017                  | 2015/12/13 04:0 | 00:09 > |
| RELAY             | £61.68     | Exp. year.      |                       | 2015/12/13 04:0 | 00:03 > |
| Products          | C 99 33    | Description:    |                       | 2015/12/00 04-0 | 0.02 >  |
| Orders            | 200.32     | Statement desc: | 0                     | 2013/12/03 04:0 | 0.03 7  |
| REQUESTS          | £385.45    |                 |                       | 2015/12/05 04:0 | 0:03 >  |
| Events & Webhooks | View al    | ▶ More options  |                       |                 | >       |
| Logs              |            |                 |                       |                 |         |
|                   |            |                 | Cancel Create payment |                 |         |

Just ask your customer for the details to complete each field, HOWEVER you MUST remember to complete the description so that the product/item is shown on their statement...

| 図   🛃 り び 🍝 マ 🏟   <del>-</del>                                                                                                    |                              | Your Lancashire Bites receipt [#182                                           | 28-4691] - Message (HTML)                                |              |                            |
|----------------------------------------------------------------------------------------------------|------------------------------|-------------------------------------------------------------------------------|----------------------------------------------------------|--------------|----------------------------|
| File       Message         Ignore       Image: Comparison of the state of the state of | CFF 2016 sent q A To Manager | Rules *<br>Actions *<br>Move Tags<br>Mark Categorize<br>Unread *<br>Tags      | P Follow<br>Up C C C C C C C C C C C C C C C C C C C     | Zoom<br>Zoom | which is sent by<br>email. |
| Cc:<br>Subject: Your Lancashire Bites receipt [#1828-4691]                                                                                                    |                              |                                                                               |                                                          |              |                            |
|                                                                                                    |                              | £0 at Lancash                                                                 | ire Bites                                                |              |                            |
|                                                                                                    | December                     | 16, 2015                                                                      | #1828                                                    | 4691         |                            |
|                                                                                                    | Descriptio                   | n                                                                             |                                                          | Price        | -                          |
|                                                                                                    | Event ID#<br>#346 pay        | 201 - "Roaming Roosters Chris<br>nent total: £48.00                           | stmas Fair"; Transaction ${}_{\pounds}$                  | 0.00         |                            |
|                                                                                                    |                              | Total                                                                         | £                                                        | 0.00         |                            |
|                                                                                                    | Have a                       | question or need help? Send u                                                 | s an email or give us a call                             | at .         |                            |
|                                                                                                    | You are                      | Something wrong with the email?<br>receiving this email because you<br>Bites. | View it in your browser.<br>I made a purchase at Lancash | ire          |                            |
| Search the web and Windows                                                                                                    |                              | S Og D W                                                                      | P. P. 🗠                                                  | S 🧑 🏢 🗡      |                            |

We hope you found your tour of Stripe Account was useful but please do not hesitate to contact us or Stripe direct if you are struggling...

The Event Owl Team